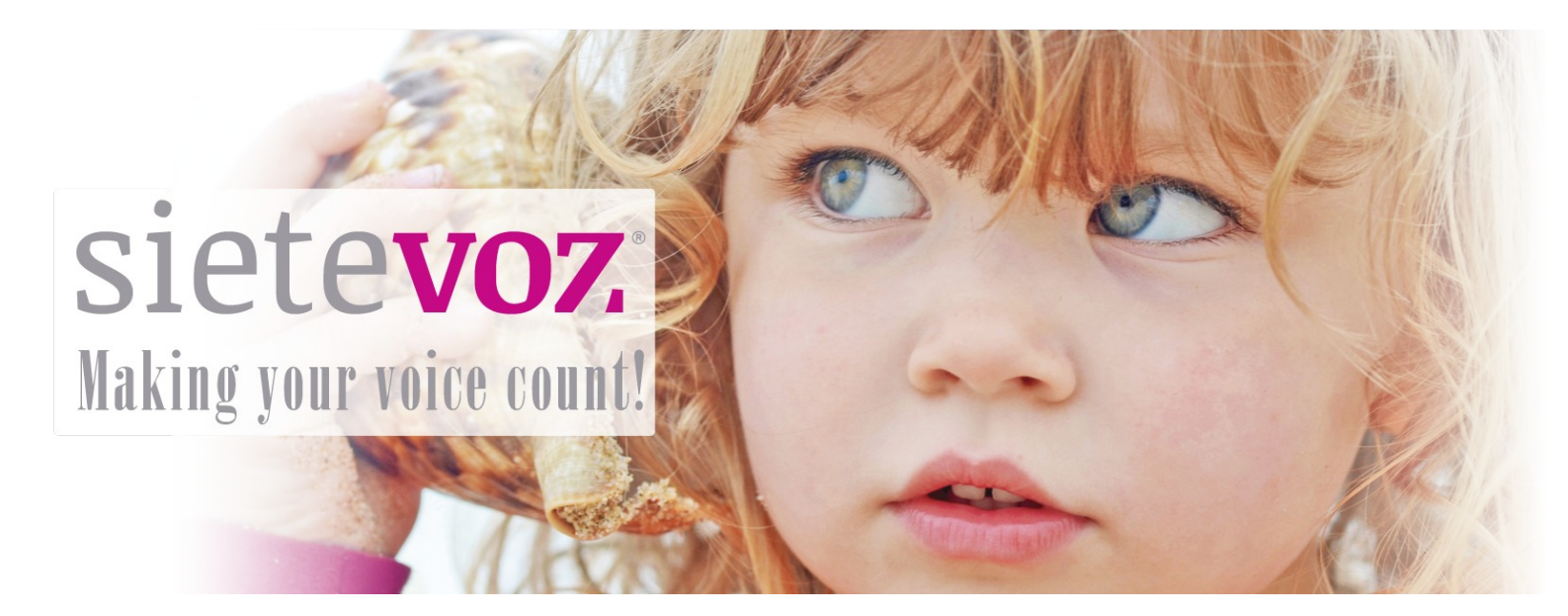

### **Terminales certificados con SieteVOZ**

**Terminales VoIP Grandstream** 

Fecha de certificación: 16/02/2017 Responsable de la certificación: Antonio Cobos, Carlos Rioja

#### **Terminales certificados con SieteVOZ** Terminales VoIP Grandstream

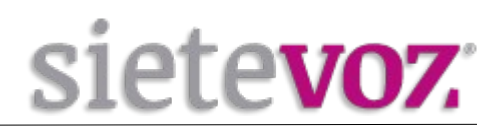

# Índice

| Introducción                                     | 3  |
|--------------------------------------------------|----|
| Objeto                                           | 3  |
| Terminales certificados                          | 3  |
| Configuración de cuentas                         | 4  |
| Configuración de la extensión en la centralita   | 4  |
| Acceso al interfaz web del terminal              | 5  |
| Configuración de la extensión en el terminal     | 5  |
| Configuración de los codecs                      | 6  |
| Configuración de funciones adicionales           | 7  |
| Configuración del idioma del terminal            | 7  |
| Configuración de seguridad de llamadas entrantes | 7  |
| Configuración de los BLF (Busy Lamp Field)       | 8  |
| Tonos de señalización                            | 9  |
| Instalación de auriculares (manoslibres)         | 10 |
| Auricular manoslibres cableado                   | 10 |
| Auricular manoslibres inalámbrico                | 10 |

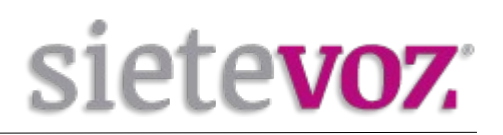

## Introducción

Objeto

El presente documento garantiza el buen funcionamiento de determinados terminales VoIP que han sido certificados para conectarse y funcionar correctamente como extensiones de las centralitas virtuales VoIP de SieteVOZ.

En el documento se describen las configuraciones básicas y se detalla el procedimiento de configuración que ha sido probado y con el que se garantiza el buen funcionamiento de dichos terminales.

#### **Terminales certificados**

Los modelos de terminales IP probados de la marca Grandstream son los siguientes:

- Gransdtream GXP1620/1625
- Grandstream GPX2130
- Grandstream GPX2160

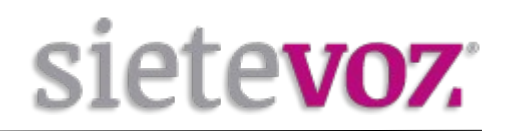

### **Configuración de cuentas**

#### Configuración de la extensión en la centralita

Accedemos al interfaz web de la centralita de SieteVOZ: "PBX", "Extensiones": **Seleccionamos "Dispositivo SIP genérico":** 

Add SIP Extension

| - Añadir extensión                      |                |          |
|-----------------------------------------|----------------|----------|
| Extensión del usuario                   | 501            |          |
| Nombre para mostrar                     | Usuario        |          |
| CID Num Alias                           |                |          |
| Alias SIP                               |                |          |
| - Opciones de la extensión              |                |          |
| CID saliente®                           | 90000000       |          |
| Asterisk Dial Options                   |                | Override |
| Ring Time®                              | Por defecto 💌  |          |
| Call Forward Ring Time                  | Por defecto 💌  |          |
| Outbound Concurrency Limit®             | No Limit 🗾     |          |
| Llamada en espera®                      | Deshabilitar 💌 |          |
| Internal Auto Answer®                   | Deshabilitar 💌 |          |
| Call Screening®                         | Deshabilitar   |          |
| Pinless Dialing                         | Deshabilitar 💌 |          |
| CID de emergencia®                      |                |          |
| - Assigned DID/CID                      |                |          |
| Descripción del DID <sup>©</sup>        |                |          |
| Añadir DID entrante                     |                |          |
| Añadir CID saliente                     |                |          |
| - Opciones del dispositivo              |                |          |
| Este dispositivo usa la tecnología sip. |                |          |
| secret                                  | supersecret    |          |
| dtmfmode <sup>©</sup>                   | RFC 2833       |          |
| nat®                                    | Sí             |          |

Extensión del usuario: [Número de extensión] Nombre para mostrar: [Nombre textual del usuario de la extensión] CID saliente: [DDI que se mostrará como el llamante, Caller ID] secret: [Contraseña asignada a la extensión] nat: [Poner a "Sí" si la extensión está tras un NAT]

(Por seguridad se recomienda no asignar contraseñas simples. Se recomienda emplear contraseñas de, al menos, 20 caracteres entre números y letras mayúsculas y minúsculas.)

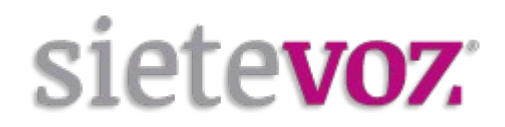

#### Acceso al interfaz web del terminal

Para acceder al interfaz web del terminal necesitamos conocer la IP. Por defecto vienen configurados para obtener IP automáticamente por DHCP. Para saber la IP adquirida pulsamos la tecla de "Flecha hacia arriba" y podemos ver la IP.

Accedemos con el navegador web al la IP del terminal con las credenciales por defecto: Usuario: admin Contraseña: admin

#### Configuración de la extensión en el terminal

En el interfaz web seleccionamos "CUENTAS", "Cuenta 1", "Configuraciones Generales":

| Grandstream GXP2               | 130 |                       |                   | Admin Logout | Reboot Provision | Factory Reset | English       | -   |
|--------------------------------|-----|-----------------------|-------------------|--------------|------------------|---------------|---------------|-----|
|                                |     | TREAM                 | ACCOUNTS SETTINGS | NETWORK      | MAINTENANCE      | PHONEBOOK     |               |     |
| 7                              |     |                       |                   |              |                  |               | Version 1.0.5 | .33 |
| Accounts                       |     | General Setting       | S                 |              |                  |               |               |     |
| Account 1                      | -   |                       |                   |              |                  |               |               |     |
| General Settings               |     | Account Active        | No Ves            |              |                  |               |               |     |
| Network Settings               |     |                       |                   | _            |                  |               |               |     |
| SIP Settings                   | ÷   | Account Name          | Usuario           |              |                  |               |               |     |
| Audio Settings                 |     | SIP Server            | pbx.sietevoz.com  |              |                  |               |               |     |
| Call Settings<br>Feature Codes |     | Secondary SIP Server  |                   |              |                  |               |               |     |
| Account 2                      | ÷   | Outbound Proxy        |                   |              |                  |               |               |     |
| Account 3                      | ÷   | Backup Outbound Proxy |                   |              |                  |               |               |     |
|                                |     | BLF Server            |                   |              |                  |               |               |     |
|                                |     | SIP User ID           | 501               |              |                  |               |               |     |
|                                |     | Authenticate ID       | 501               |              |                  |               |               |     |
|                                |     | Authenticate Password | •••••             |              |                  |               |               |     |

Configuramos los siguientes valores y los demás los dejamos por defecto:

Cuenta Activa: [Marcamos SI]

Nombre Cuenta: [Nombre textual del usuario de la extensión] Servidor SIP: [IP o FQDN de la centralita]

ID Usuario SIP: [Número de extensión]

ID Autenticado SIP: [Número de extensión]

Clave Autenticada: [Contraseña asignada a la extensión]

(Por seguridad se recomienda no asignar contraseñas simples. Se recomienda emplear contraseñas de, al menos, 20 caracteres entre números y letras mayúsculas y minúsculas.)

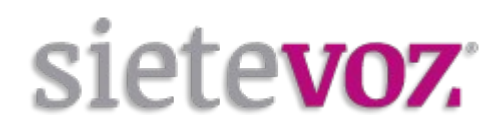

Para dejar configurada la tecla de acceso al buzón de voz, en el parámetro "ID Usuario para Correo de Voz" ponemos el número \*97 para acceder automáticamente cuando se pulse la tecla.

| Voice Mail UserID      | *97    |                |       |
|------------------------|--------|----------------|-------|
| Show Account Name Only | ● No ○ | res .          |       |
|                        | Save   | Save and Apply | Reset |

Pulsamos *Guardar y aplicar*, que se encuentra al final de la página, para guardar los cambios.

#### Configuración de los codecs

En el interfaz web seleccionamos "CUENTAS", "Cuenta 1", "Configuraciones de Audio":

Como primera opción seleccionamos PCMA (para g.711 Ley A).

| <u>~</u>                       |   |                                       |                    |          | Versión 1.0.7.97 |
|--------------------------------|---|---------------------------------------|--------------------|----------|------------------|
| Cuentas                        |   | Configuraciones                       | de Audio           |          |                  |
| Cuenta 1                       | - |                                       |                    |          |                  |
| Configuraciones<br>generales   |   | opción 1                              | РСМА               | <u>.</u> |                  |
| Ajustes de red                 |   | opción 2                              | PCMU               | •        |                  |
| Configuraciones SIP            | ÷ |                                       |                    |          |                  |
| Configuraciones de             |   | opción 3                              | G.723.1            | <u> </u> |                  |
| Audio                          |   | opción 4                              | G.729A/B           | •        |                  |
| Configuraciones de<br>llamadas |   | opción 5                              | G.722(banda Ancha) | -<br>-   |                  |
| Feature Codes                  |   |                                       |                    |          |                  |
| Cuenta 2                       | ÷ | opción 6                              | ILBC               | <u> </u> |                  |
| Cuenta 3                       | ÷ | opción 7                              | G.726-32           | -        |                  |
| Cuenta 4                       | ÷ | Preferred Vocoder - choice 8          | OPUS               | •        |                  |
| Cuenta 5                       | ÷ | Use el primera coincidencia           |                    | -        |                  |
| Cuenta 6                       | ÷ | en el códec de voz en el<br>2000K SDP | O No ○ SI          |          |                  |

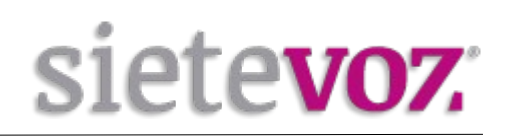

## **Configuración de funciones adicionales**

#### Configuración del idioma del terminal

En el interfaz web en la parte arriba-derecha en la lista desplegable seleccionamos:

-Español

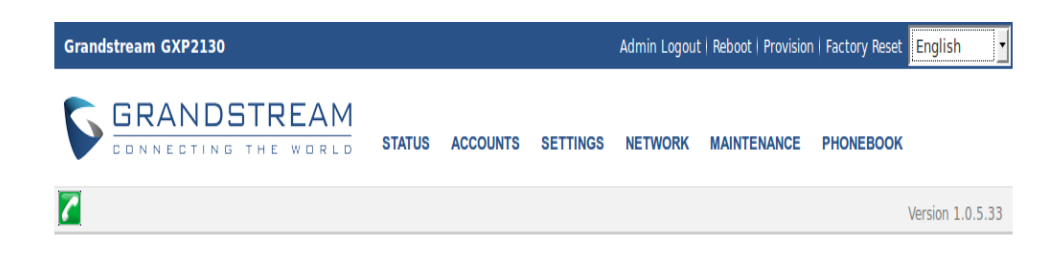

#### Configuración de seguridad de llamadas entrantes

Para evitar llamadas entrantes ilícitas, en el interfaz Web entramos a "CUENTAS", "Cuenta 1", "Configuraciones SIP", "Ajustes de seguridad" y en el parámetro "Autenticar INVITE entrante" ponemos a SI.

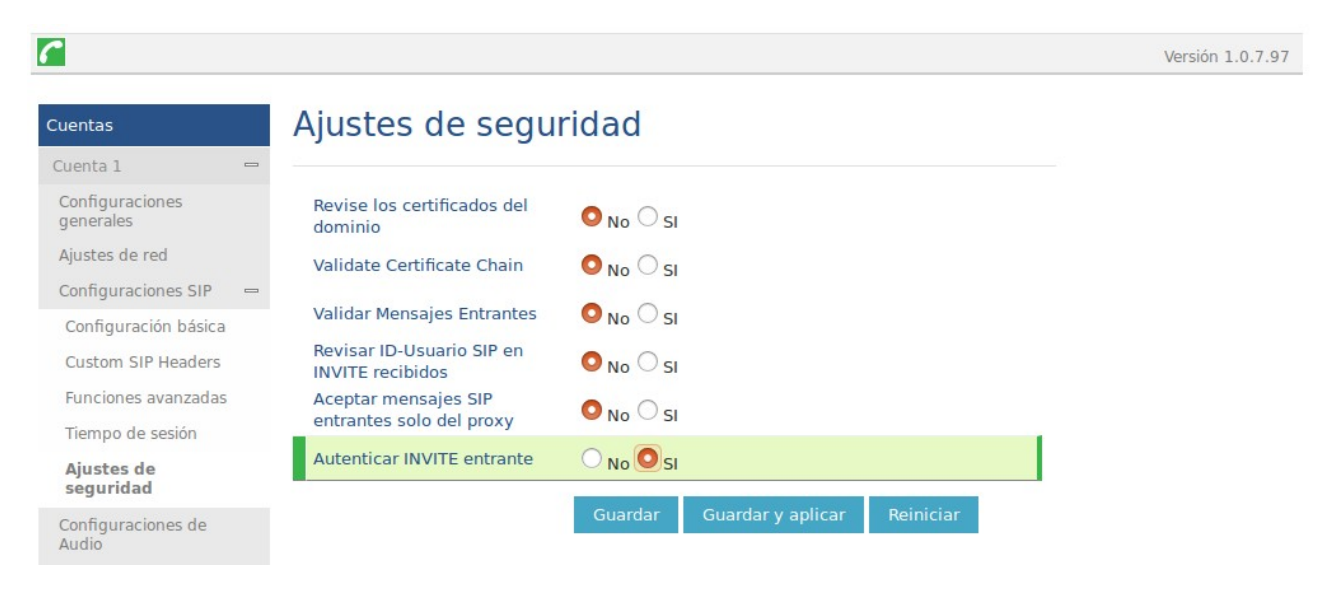

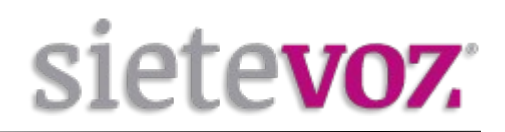

#### Configuración de los BLF (Busy Lamp Field)

Esta funcionalidad no está disponible en el modelo GXP1620/1625.

Para poder capturar llamadas de otras extensiones, en el interfaz web seleccionamos "CUENTAS", "Cuenta 1", "Configuraciones SIP" y en "Funciones avanzadas":

Prefijo para atender llamada vía BLF: \*\*

| Advanced Feature  | S | Conference LIBI                 |                   |
|-------------------|---|---------------------------------|-------------------|
| Session Timer     |   |                                 |                   |
| Security Settings |   | Music On Hold URI               |                   |
| Audio Settings    |   | Force BLF Call-pickup by prefix | Oisabled CEnabled |
| Call Settings     |   | RLE Call-pickup Prefix          | **                |
| Feature Codes     |   | BEF Call-pickup Helix           |                   |
| Account 2         | ÷ | Call Pickup Barge-In Code       |                   |
|                   |   |                                 |                   |

Pulsamos *Guardar y aplicar* para guardar el cambio.

Para añadir extensiones con el BLF, seleccionamos "AJUSTES", "TECLA PROGRAMABLE" y "TECLA PROGRAMABLE" y añadimos las extensiones que queramos monitorizar:

Modo: Busy Lamp Field (BLF) Cuenta: [La cuenta configurada: Cuenta 1] Descripción: [Nombre de la persona de dicha extensión] Valor: [Número de extensión]

| Programmable<br>Keys |           | Mode                  | Account   | Description | Value |   |
|----------------------|-----------|-----------------------|-----------|-------------|-------|---|
| Broadsoft            | SOFTKEY 1 | Default               | Account 1 | Descripción | Valor |   |
| Broadsoft XSI        | SOFTKEY 2 | Default               | Account 1 | Descripción | Valor |   |
| Broadsoft IM&P       |           |                       |           |             |       |   |
|                      | Multi-Pu  | irpose Keys           |           |             |       |   |
|                      |           |                       |           |             |       |   |
|                      |           | Mode                  | Account   | Description | Value |   |
|                      | MPK 1     | Busy Lamp Field (BLF) | Account 1 | Usuario1    | 501   |   |
|                      | MPK 2     | Busy Lamp Field (BLF) | Account 1 | Usuario2    | 502   |   |
|                      | МРК З     | Speed Dial            | Account 1 | Descripción | Valor |   |
|                      | MPK 4     | Speed Dial            | Account 1 | Descripción | Valor |   |
|                      | MPK 5     | Speed Dial            | Account 1 | Descripción | Valor |   |
|                      | MPK 6     | Speed Dial            | Account 1 | Descripción | Valor |   |
|                      | MPK 7     | Speed Dial            | Account 1 | Descripción | Valor |   |
|                      | MPK 8     | Speed Dial            | Account 1 | Descripción | Valor | 7 |
|                      |           | - Annak               |           |             |       |   |

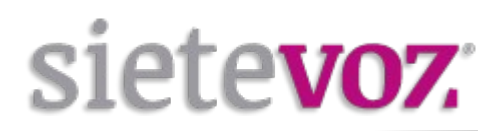

### Tonos de señalización

Si queremos configurar los tonos de señalización nacionales accedemos a "AJUSTES", "Tono de Timbrado" y configuramos:

Tono de marcado: f1=425, f2=425; Tono Ring-Back: f1=425, f2=0, c=150/300; Tono de Ocupado: f1=425, f2=0, c=20/20;

| Settings          | Ring Tone              |                                                                           |  |  |  |  |
|-------------------|------------------------|---------------------------------------------------------------------------|--|--|--|--|
| General Settings  |                        |                                                                           |  |  |  |  |
| Call Features     |                        | Syntax: f1=val, f2=val[, c=on1/ off1[- on2/ off2[- on3/                   |  |  |  |  |
| Multicast Paging  | Call Progress Tones    | off3]]];<br>(Frequencies are in Hz and cadence on and off are in<br>10ms) |  |  |  |  |
| Ring Tone         |                        |                                                                           |  |  |  |  |
| Audio Control     | System Ring Tone       | f1=440,f2=480,c=200/400;                                                  |  |  |  |  |
| LCD Display       | Dial Tone              | f1=425,f2=425;                                                            |  |  |  |  |
| LED Control       | Second Dial Tone       | f1=350 f2=440·                                                            |  |  |  |  |
| Date and Time     | Second Diar Ione       | 11-000,12-440,                                                            |  |  |  |  |
| Web Service       | Message Waiting        | f1=350,f2=440,c=10/10;                                                    |  |  |  |  |
| XML Applications  | Ring Back Tone         | f1=425,f2=0,c=150/300;                                                    |  |  |  |  |
| Programmable Keys | Call-Waiting Tone      | f1=440.f2=440.c=25/525:                                                   |  |  |  |  |
| Broadsoft ==      |                        |                                                                           |  |  |  |  |
| Broadsoft XSI     | Call Waiting Tone Gain | Low                                                                       |  |  |  |  |
| Broadsoft IM&P    | Busy Tone              | f1=425,f2=0,c=20/20;                                                      |  |  |  |  |
|                   | Reorder Tone           | f1=480,f2=620,c=25/25;                                                    |  |  |  |  |
|                   |                        | Save Save and Apply Reset                                                 |  |  |  |  |

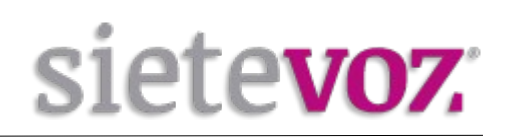

## Instalación de auriculares (manoslibres)

#### Auricular manoslibres cableado

En la parte trasera del teléfono aparece una clavija de conexión que indica HEADSET, que admite un conector de tipo RJ9. Simplemente conectar el cable del auricular y listo.

#### Auricular manoslibres inalámbrico

En los modelos GXP2130 y GXP2160 se permite la conexión de auriculares inalámbricos mediante bluetooth, como el *Manoslibres Bluetooth Boxtty M2*9.

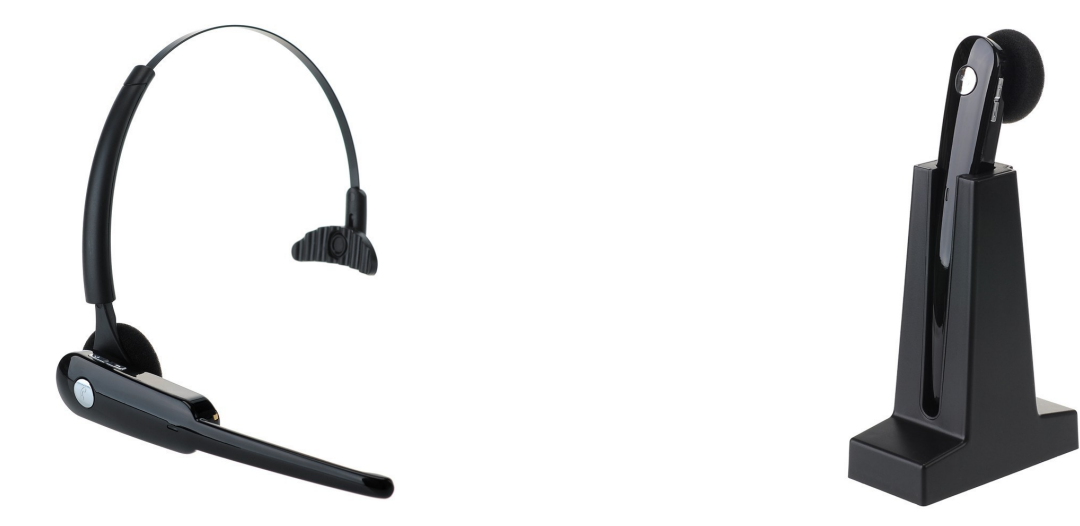

Para conectar este manoslibres se requiere de un proceso de emparejamiento la primera vez que van a ser usados. A continuación indicamos cómo instalar dicho modelo:

1.- En el *Manoslibres Bluetooth Boxtty M29* pulsamos el botón de encendido y lo mantenemos presionado durante 5 segundos, hasta que el LED comienza a parpadear en azul y rojo.

2.- Mediante la pantalla LCD del teléfono accedemos al Menú, "Sistema", "Bluetooth":Ponemos "Estado" a "Encendido" y procedemos a emparejar el dispositivo bluetooth.Pulsamos "Iniciar Escaneo", esperamos unos segundos y vemos los dispositivos encontrados.

3.- Seleccionamos el dispositivo BH-M29 y pulsamos *Vincular*. Nos pedirá la contraseña del dispositivo: Introducimos 0000 y pulsamos OK.

Si todo ha ido bien pondrá "*Connected*" y el LED del manoslibres parpadeará 3 veces en azul. Ya tenemos el dispositivo emparejado y a partir de ahora podremos usarlo como manoslibres.

Si hubo algún problema el LED seguirá parpadeando en rojo y azul. En este caso hay que apagar el dispositivo y comenzar el proceso de emparejamiento de nuevo.